## **ADOBE PHOTOSHOP** Фотоальбом

## Часть 2 Фотоальбом индивидуальный

Внимание! Читающим дальше понадобится хотя бы поверхностное знание языка гипертекстовой разметки HTML

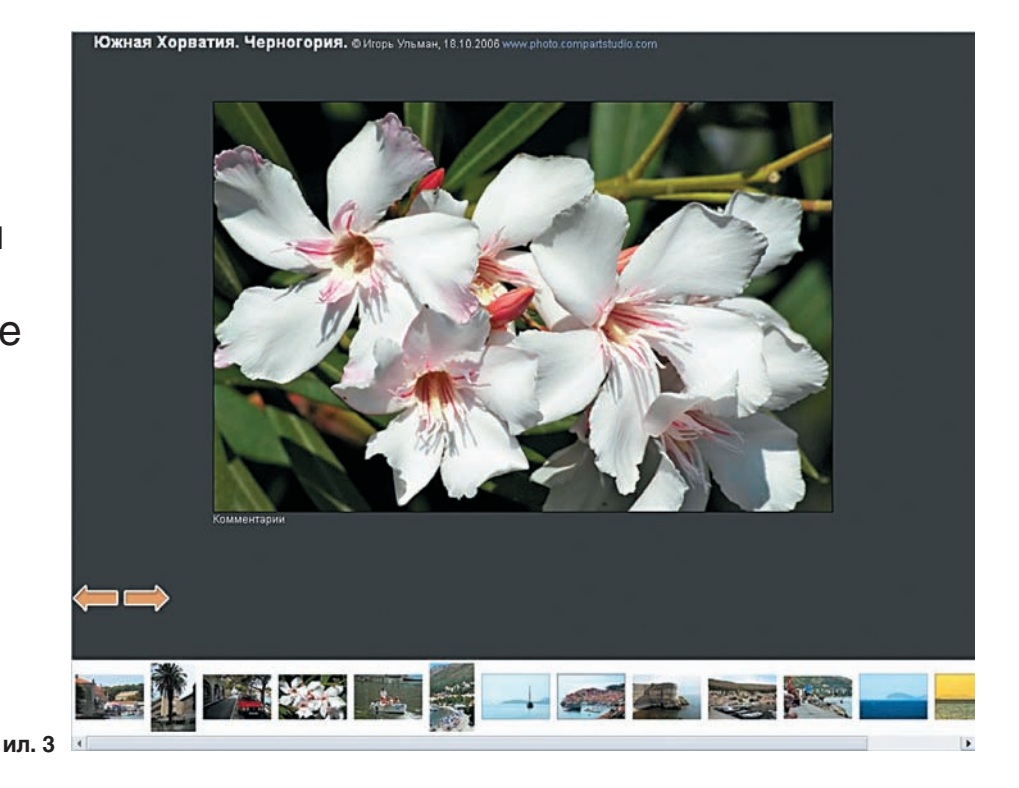

сть два пути. Первый — непродуктивный. Структура готового сайта (будем говорить о шаблоне Horizontal Gray и его производном) имеет в основе фреймы, один из которых демонстрирует превью, а другой htm-страницы: для каждого снимка свою. Также существуют программы, которые позволяют часть текста в группе файлов заменять на другой текст. Идея, я думаю, понятна: выясняем, что нас не устраивает в готовых страницах сайта, и меняем соответствующие фрагменты кода на код, который все сделает по-нашему. А в случае новых генераций такую замену придется повторять каждый раз, что весьма безрадостно, потому что нудно.

Второй путь. Вот тут надо не полениться и заглянуть в папку, расположенную в компьютере по адресу:

[Диск:] \Adobe\Adobe Photoshop CS2\Presets\Web Photo Gallery\Horizontal Gray\

Там мы обнаружим преинтереснейшие файлы, самый лучший из которых — SubPage.htm. Нетрудно догадаться, что он, как и его «товарищи», представляет собой заготовку, которую использует Photoshop для генерирования страниц сайта. А конкретно SubPage.htm отвечает за страницы с большими картинками. Очевидно, что если изменить этот шаблон, то каждая генерация будет создавать именно тот облик страницы сайта, который нас устраивает в полной мере.

Логично начать с того, что нас не устраивает. Для этого снова обратимся к ил. 2. Размещение информации рядом с рисунком мне не понравилось ни по месту расположения, ни по содержанию, ни по оформлению. В шаблоне за этот фрагмент отвечает текст с 54 по 76 строку:

<img src="../images/innerTL.gif" width="4"

height="4">

<img src="../images/spacer.gif" width="4" height="4">

<img src="../images/spacer.gif" width="4" height="4">

 bgcolor=%BANNERCOLOR%><img src="../images/spacer.gif" width="4"</td>

height="4">

class="title">%HEADER%</span><br>

%PHOTOGRAPHER% <br>

%DATE% <br>

<a href="mailto:%EMAIL%">%EMAIL%</a></span>

<img src="../images/innerBL.gif" width="4" height="4">

<img src="./images/spacer.gif" width="4" height="4">

<div id="content"><span class="header">CREDITS:
</span>%CREDITS%</div>

<br/></br><div id="content"><span class="header">TITLE:</span>%CAPTIONTITLE%</div>

Этот фрагмент мы просто удалим, но прежде возьмем из него то ценное, что он содержит: это коды, ограниченные символом «%», вместо которых Photoshop подставляет соответствующие значения из формы ввода (шаги 1–5). Более других нам интересны: %HEADER% — заголовок;